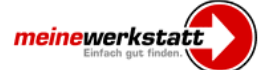

## 1. Inhalt

| 1.  | Inhalt 1                                        | l        |
|-----|-------------------------------------------------|----------|
| 2.  | Beschreibung 1                                  | ł        |
| 3.  | Installation 2                                  | <u>)</u> |
| 3.1 | TomTom Navigator 2                              | <u>)</u> |
| 3.2 | TomTom Mobile2                                  | )        |
| 3.3 | TomTom Go                                       | 3        |
| 4.  | Aktivierung des Overlay 4                       | ł        |
| 5.  | Nutzung des Overlay 4                           | ł        |
| 5.1 | Zu einer meinewerkstatt <sup>®</sup> navigieren | 5        |
| 5.2 | Auf der Karte anzeigen 7                        | 1        |
| 6.  | Aktualisierung                                  | 1        |
| 7.  | Zusammenstellung und Beschreibungen 8           | 3        |

#### 2. Beschreibung

Ab sofort suchen Sie nicht mehr lange nach einer guten freien Werkstatt– Sie finden sie einfach mit dem meinewerkstatt<sup>®</sup>-Overlay. Über 4.000 freie Werkstätten aus ganz Deutschland sind in unserer Datenbank gespeichert.

Das Overlay ist geeignet für

- TomTom Navigator f
  ür PocketPC (ab 1.4)
- TomTom Navigator f
  ür PalmOS (ab 4.4)
- TomTom Mobile
- TomTom GO 910,
- TomTom GO 710,
- TomTom GO 510
- TomTom GO ab 4.40,
- TomTom GO 300,
- TomTom GO 500,
- TomTom GO 700,
- TomTom ONE und
- TomTom Rider.

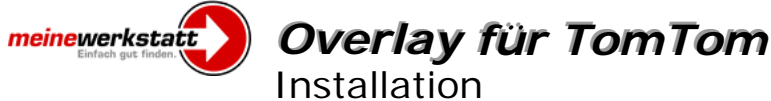

3. Installation

# 3.1 TomTom Navigator

Hinweis 1: Bei einem Update unseres Overlays bitte unbedingt vorher die alten Dateien (BMP's und OV2-Dateien) löschen!

Hinweis 2: Sofern Sie verschiedene Karten auf Ihrem PocketPC/ Palm installiert haben, wiederholen Sie bitte die nachfolgenden Schritte für jede Karte.

- 1. Bitte entpacken Sie die Datei tomtom.zip aus dem Ordner ".../tomtom/" auf der CD mit einem geeigneten Programm – wir empfehlen WINZIP - in einen Zielordner Ihrer Wahl, zum Beispiel den Ordner "C:\temp\neuer Ordner".
- Markieren Sie jetzt alle entpackten Dateien, klicken diese mit der 2. rechten Maustaste an und wählen sie Kopieren.
- 3. Schließen Sie nun PocketPC an Ihren Computer an und wählen im Explorer oder Arbeitsplatz unter "Mobiles Gerät" den PocketPC aus. Öffnen Sie Ihren TomTom-Kartenordner (meist auf der Speicherkarte z.B. mit dem Namen "Deutschland Navigator Map" oder "Deutschland"). Nun in den TomTom-Kartenordner mit der rechten Maustaste klicken und *Einfügen* auswählen. Die Daten werden dann auf Ihren PocketPC kopiert.
- 4. Nach Abschluss des Kopiervorgangs sind alle notwendigen Dateien auf Ihrem PocketPC. Das war dann auch schon der schwierigste Teil. Sie können Ihren PocketPC wieder vom PC trennen. Jetzt muss das Overlays noch aktiviert werden. Näheres hierzu finden Sie im Kapitel "Aktivierung des Overlay".

## 3.2 TomTom Mobile

Bei einem Update unseres Overlays bitte unbedingt vor-Hinweis: her die alten Dateien (BMP's und OV2-Dateien) löschen!

- Bitte entpacken Sie die Datei tomtom.zip aus dem Ordner 1. ".../tomtom/" auf der CD mit einem geeigneten Programm – wir empfehlen WINZIP - in einen Zielordner Ihrer Wahl, zum Beispiel den Ordner "C:\temp\neuer Ordner".
- Markieren Sie jetzt alle entpackten Dateien (außer die liesmich.txt), 2. klicken diese mit der rechten Maustaste an und wählen sie Kopieren.

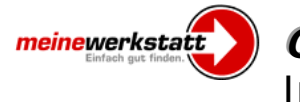

- 3. Stecken Sie die Speicherkarte mit TomTom Mobile in den Speicherkartenleser Ihres Computers und wählen im Explorer oder Arbeitsplatz die Speicherkarte aus. Öffnen Sie den Ordner "Deutschland Navigator Map". In diesen Ordner mit der rechten Maustaste klicken und *Einfügen* auswählen. Die Daten werden dann auf die Speicherkarte kopiert.
- 4. Nach Abschluss des Kopiervorgangs sind alle notwendigen Dateien auf der Speicherkarte. Das war dann auch schon der schwierigste Teil. Sie können die Speicherkarte wieder aus dem Speicherkartenleser entfernen und ins Mobiltelefon einsetzen. Jetzt muss das Overlay nur noch aktiviert werden. Näheres hierzu finden Sie im Kapitel "Aktivierung des Overlay".

## 3.3 TomTom Go

Hinweis 1: Sofern Sie f
ür Ihren TomTom Go eine Version kleiner 4.40 haben, laden Sie bitte das aktuelle Update von TomTom kostenlos herunter. Weitere Infos dazu finden Sie im deutschen TomTom Support-Bereich (http://www.tomtom.com).

> Das Update können Sie auch direkt hier downloaden: http://www.tomtom.com/updates/ttgoupg440.exe

**Hinweis 2:** Bei einem Update unseres Plugins bitte unbedingt vorher die alten Dateien (BMP 's und OV2-Dateien) löschen!

Hinweis 3: Sofern Sie verschiedene Kartenordner auf Ihrem TomTom Go haben, wiederholen Sie bitte die nachfolgende Schritte für jeden Kartenordner.

- Bitte entpacken Sie die Datei tomtom.zip aus dem Ordner ".../tomtom/" auf der CD mit einem geeigneten Programm – wir empfehlen WINZIP – in einen Zielordner Ihrer Wahl, zum Beispiel den Ordner "C:\temp\neuer Ordner".
- 2. Markieren Sie jetzt alle entpackten Dateien, klicken diese mit der rechten Maustaste an und wählen sie *Kopieren*.
- 3. Schließen Sie den TomTom GO an Ihren Computer an und wählen im Explorer oder Arbeitsplatz das Laufwerk "TomTom" aus. Jetzt auf den TomTom-Kartenordner (Der Kartenordner hat eine Länderbezeichnung z.B. "DE\_AT\_CH\_PL\_CZ\_Plus-Map") mit der rechten Maustaste

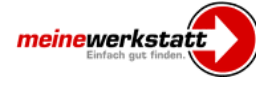

klicken und *Einfügen* auswählen. Die Daten werden dann auf Ihren TomTom Go kopiert.

4. Nach Abschluss des Kopiervorgangs sind alle notwendigen Dateien auf Ihrem TomTom Go. Das war dann auch schon der schwierigste Teil. Sie können den **TomTom GO** wieder vom PC trennen. Jetzt muss das Overlay nur noch aktiviert werden. Näheres hierzu finden Sie im Kapitel "Aktivierung des Overlay".

## 4. Aktivierung des Overlay

Damit die Werkstätten auch auf der Karte zu sehen sind, muss das Overlay im Navigationsprogramm noch aktiviert werden. Starten Sie hierfür das **TomTom-Navigationssystem** und aktivieren die neuen POI's durch setzen eines Haken unter **Einstellungen ändern/OVIs (de)aktivieren**, siehe Bilder:

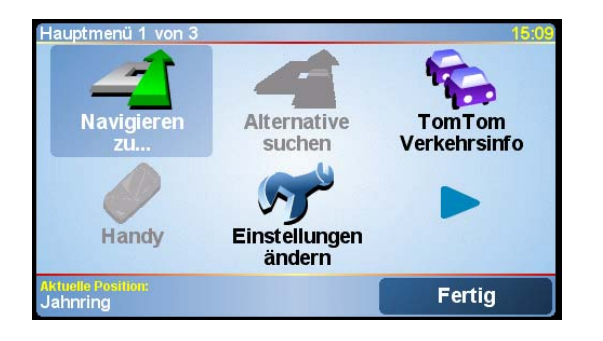

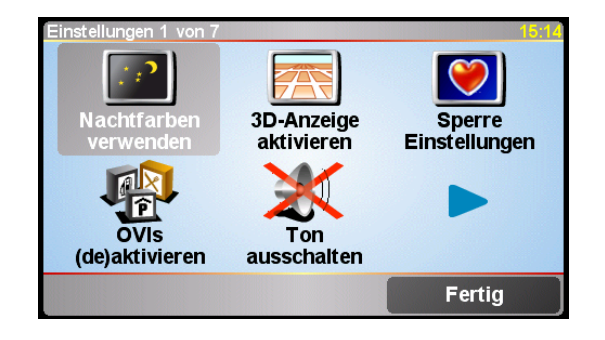

Hinweis: Nutzer des TomTom Navigator 3 starten bitte Ihren TomTom Navigator 3 und aktivieren die neuen POI unter Datei/Eigenschaften/OVI

## 5. Nutzung des Overlay

Das Overlay meinewerkstatt<sup>®</sup> können Sie nutzen um eine meinewerkstatt<sup>®</sup> Partnerwerkstatt als Ziel für die Navigation auszuwählen oder sich auf der Karte die Partnerwerkstätten und nähere Informationen dazu anzeigen zu lassen. Während der Fahrt werden die Werkstätten als Icons angezeigt, falls diese sich in der Nähe oder an der Fahrtroute befinden.

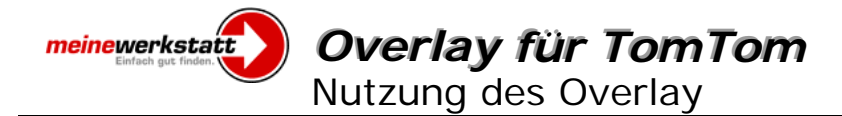

# 5.1 Zu einer meinewerkstatt<sup>®</sup> navigieren

Das Overlay ist als Ort von Interesse (OVI) meinewerkstatt abgelegt. Sie können die einzelnen Partnerwerkstätten als Navigationsziel auswählen. Ihr TomTom bietet Ihnen hierzu verschiedene Optionen an:

- OVI in der Nähe
- OVI in Stadt
- OVI bei Heimatort
- OVI auf Route
- OVI bei Ziel

Um beispielsweise eine Partnerwerkstatt in der Nähe auszuwählen, gehen Sie bitte wie folgt vor:

1. Gehen Sie ins Hauptmenü und wählen Sie Navigieren zu..

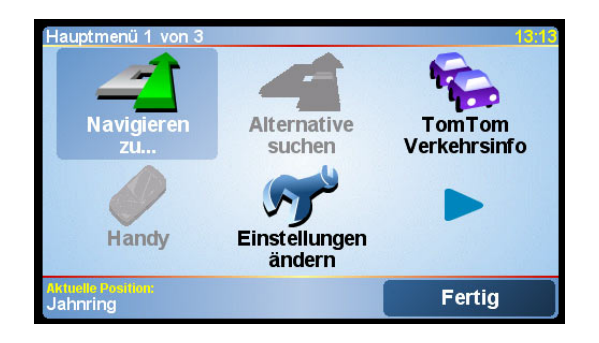

2. Wählen Sie Ort von Interesse

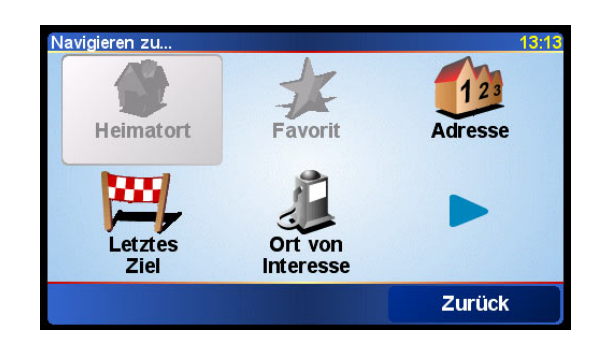

3. Wählen Sie OVI in der Nähe

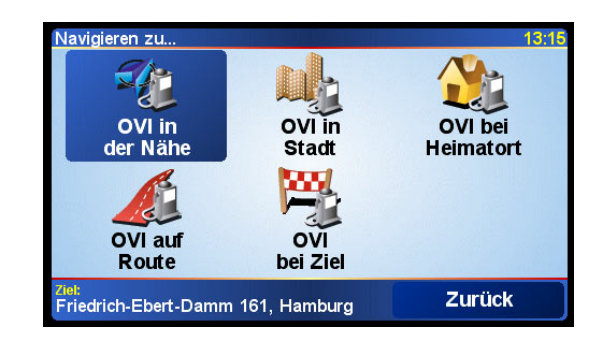

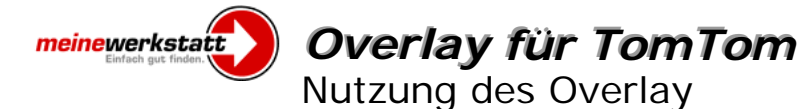

4. Im nächsten Menü klicken Sie auf das **blaue Dreieck**, wenn noch nicht das "meinewerkstatt" Icon zu sehen ist.

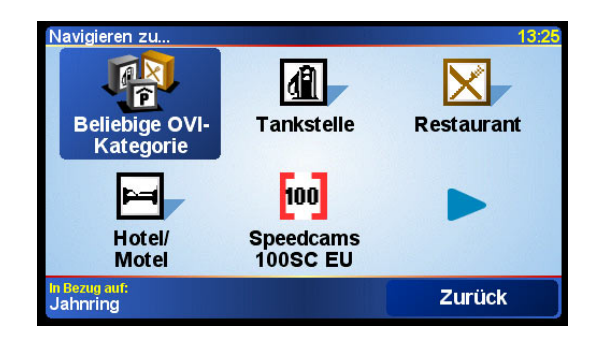

5. Es öffnet sich eine Liste mit allen installierten Overlays. Blättern Sie bitte solange durch, bis Sie das "meinewerkstatt" Overlay gefunden haben und wählen dieses aus.

| OVI-Kategorie:           |          |  |  |
|--------------------------|----------|--|--|
| 🗐 Kasino                 |          |  |  |
| 😭 Kino                   |          |  |  |
| 🕋 Kongresszentrum        | ▲        |  |  |
| 🎵 Konzerthalle           |          |  |  |
| H Krankenhaus/Poliklinik | _        |  |  |
| 💷 Kulturzentrum          |          |  |  |
| Meine Werkstatt          | <b>V</b> |  |  |
| Messezentrum             |          |  |  |
| 🚔 Mietauto-Parkplatz     |          |  |  |
|                          | Zurück   |  |  |

6. Sie erhalten dann alle Werkstätten in Ihrer Nähe mit Entfernungsangaben.

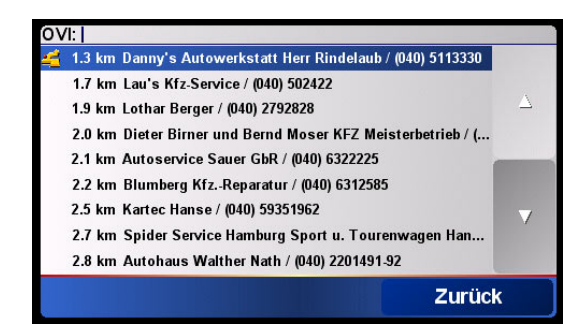

7. Wählen Sie eine Werkstatt aus und klicken Sie im folgenden Menü auf Fertig.

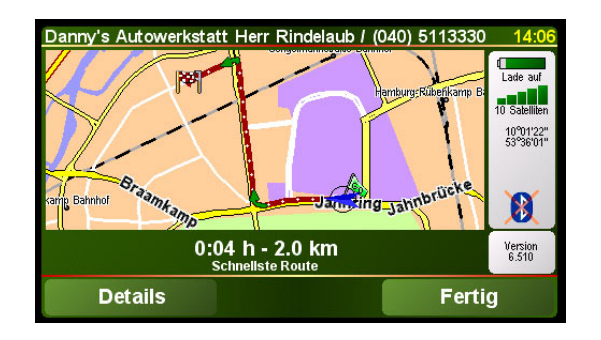

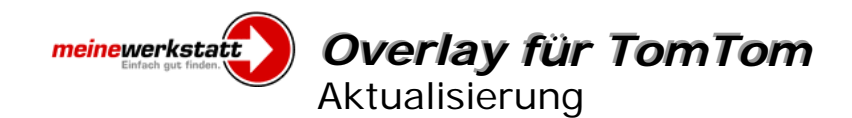

8. Sie können jetzt die Fahrt zur Werkstatt beginnen.

## 5.2 Auf der Karte anzeigen

Sie können sich auf der Karte ansehen wo sich die einzelnen Partnerwerkstätten befinden. Wechseln Sie hierfür bitte ins **Hauptmenü 2** und klicken auf **Karte rollen**. Sie sehen dann die Kartenansicht in der Sie durch anklicken eines meinewerkstatt<sup>®</sup> Icon weitere Informationen zur einzelnen Werkstatt erhalten.

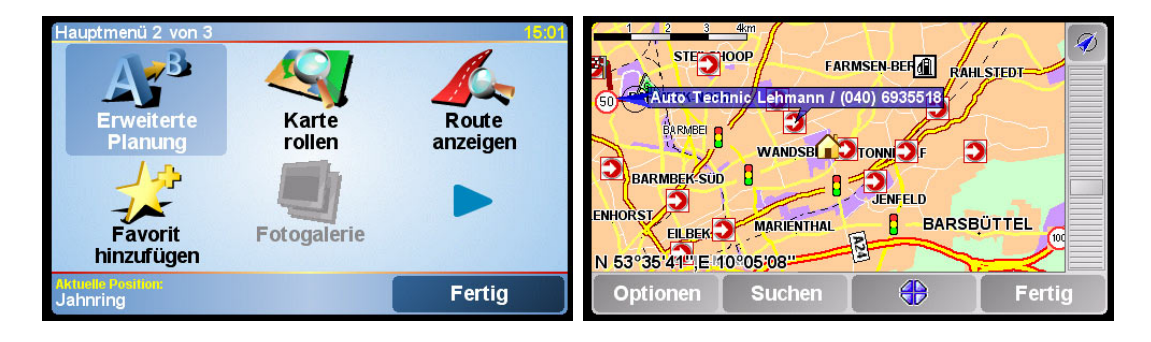

#### 6. Aktualisierung

meinewerkstatt<sup>®</sup> ist eine große und starke Gemeinschaft. Vom Start weg sind über 4.000 Werkstattpartner dabei. Überall in Deutschland. Und diese Zahl wird schnell weiter steigen, denn die Vorteile für meinewerkstatt<sup>®</sup> liegen einfach auf der Hand — und zwar für jede zukunftsorientierte freie Werkstatt in Deutschland. Daher wird unser Overlay regelmäßig auf den neusten Stand gebracht. Die aktuellste Version erhalten Sie unter: http://www.meine-werkstatt.de

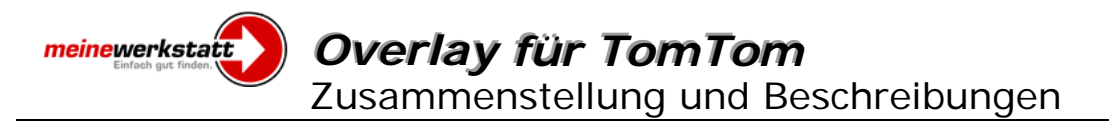

## 7. Zusammenstellung und Beschreibungen

Copyright (c) 2006 Eifrig Media und TEMOT-Autoteile GmbH

TEMOT-Autoteile GmbH Max-Planck-Straße 23 70736 Fellbach Telefon: +49 711 510985-0 Telefax: +49 711 510985-19 E-Mail: info@temot.de Internet: www.temot.de

Eifrig Media Redaktion geokodierung.de Friedrich-Ebert-Damm 160 B 22047 Hamburg Telefon: +49 40-6965619-0 Telefax: +49 40-6965619-9 E-Mail: info@geokodierung.de Internet: www.geokodierung.de